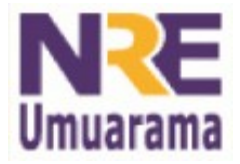

## NRE – NÚCLEO REGIONAL DA EDUCAÇÃO CRTE - COORDENAÇÃO REGIONAL DE TECNOLOGIA NA EDUCAÇÃO UMUARAMA - PR

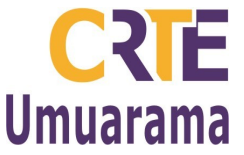

## ZAMZAR - CONVERTER VÍDEO PARA TV MULTIMÍDIA/PENDRIVE

ACESSO AO YOUTUBE:

- Menu: Aplicativos→ Internet → Buscador → Digitar o endereço: www.youtube.com;
- No retângulo na parte superior da página → Digitar o 'vídeo de interesse' → Clicar no botão Pesquisar.
- Rolar a tela e observar os vídeos que foram encontrados → Escolher um e clicar sobre ele → copie (Ctrl + C) o endereço (URL).

## ACESSO AO ZAMZAR::

Menu: **Aplicativos** → **Internet** → **Buscador** → Digitar o endereço: <u>www.zamzar.com/</u>url;

- Step 1 (Etapa 1) → Apagar 'http://' e, em seguida, colar o endereço (URL) copiado do vídeo no site do youtube;
- Step 2 (Étapa 2) → Clicar na setinha → Escolher a opção mpg (extensão que a TV lê);
- Step 3 (Etapa 3) → Digitar o **seu** endereço de **e-mail**;
- Step 4 (Etapa 4) → Clicar no botão Convert → Clicar no botão OK → Observe que um pouco abaixo na página aparece um retângulo que aos poucos vai sendo preenchido por uma cor azul, espera completar → o vídeo irá convertido para seu e-mail.

## ACESSO AO E-MAIL:

Acessar o **e-mail pessoal** → Clicar na mensagem: **Zamzar Conversions** → Clicar sobre o link maior como, por exemplo, → <u>http://www.zamzar.com/getFiles.php?uid=5008188234376001212278075</u> <u>&targetID=Qts8kW5aHFfSyPv9jhi1tQ\_l\_l;</u>

Será aberta outra janela.

- Clicar no retângulo verde → Download Now → Baixar no seu computador ou no pendrive;
- Para salvá-lo no pendrive → Montar pendrive → clique SIM para que abra o pen drive em uma nova janela → abrir a pasta **Downloads** → clicar no vídeo e copiar (Ctrl + C) → acesse a pasta do pendrive que quer copiar o vídeor → colar (Ctrl + V) → desmontar o pendrive → faça o teste na TV e veja se deu certo.

Assessores Pedagógicos: Cislaine de Fatima Ratti, Claudinéia Ferreira Berto, Daiane Aparecida Trevisan, Edina Yolanda Furquim Vry, Fabio Canônico Gonzalez, Marcia Frederico Higashi e Ricardo Jose Bois. Assessores Técnicos: Nildo Coracini Junior e Renato Alessandro Ribeiro Nunes.

Avenida: Presidente Castelo Branco, 5470 – Zona I - Cep: 87.501-170

Fone: (44) 3621-8600 / 3621-8618 - Umuarama – Paraná.